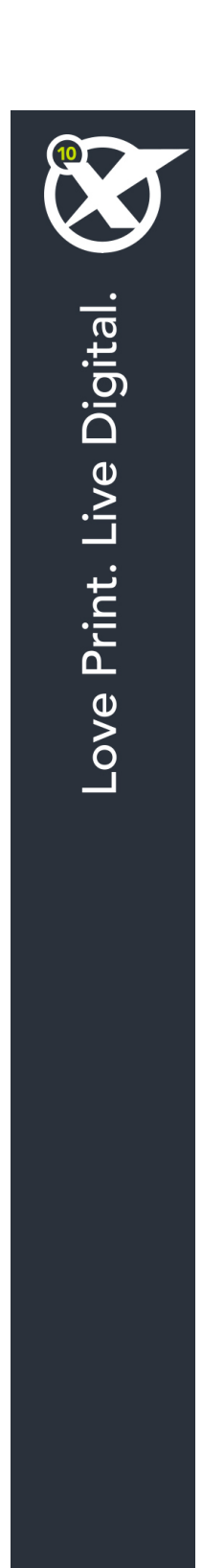

# QuarkXPress 10.1を開始

# 目次

| 関連ドキュメント3                |
|--------------------------|
|                          |
|                          |
| - 必要システム構成: Mac OS X     |
| 必要システム構成:Windows4        |
|                          |
|                          |
| インストール後のファイルの追加: Mac OS  |
|                          |
|                          |
| サイレントインストールの実行           |
| サイレントインストールの準備:Windows/  |
| サイレントインストールの実行:Windows7  |
| インストール後のファイルの追加:Windows8 |
|                          |
| アップグレード9                 |
|                          |
| QLAによるインストールまたはアッフクレード10 |
| 74.67                    |
| 登録11                     |
|                          |
| アクティフ化12                 |
|                          |
| アンインストール                 |
| アンインストール : Mac OS13      |
| アンインストール: Windows13      |
|                          |
| Quarkへの連絡14              |
| 南北アメリカ14                 |
| 南北アメリカ以外の国々14            |
|                          |
| 法律上の注記15                 |

# 関連ドキュメント

QuarkXPressの使用方法の詳細は、以下に記載されている、その他のQuarkXPressド キュメントや資料を参照してください。

| ドキュメント名/<br>アイテム名   | 説明                                                                                  | 入手できる場所                             |
|---------------------|-------------------------------------------------------------------------------------|-------------------------------------|
| QuarkXPressガイ<br>ド  | QuarkXPressのエンドユーザー向け<br>に作成されているガイドです。<br>このガイドを使用して簡単に必要な情報を調<br>べながら、作業を進めてください。 | www.quark.com/support/documentation |
| QuarkXPressの新<br>機能 | QuarkXPress.の新機能についてま<br>とめたものです。                                                   |                                     |
| App Studioガイ<br>ド   | QuarkXPressでApp Studioを使用<br>する方法のガイドです。                                            |                                     |

## 必要システム構成

#### 必要システム構成: Mac OS X

#### ソフトウェア

Mac OS X

 10.7.5 (Lion) 、 Mac OS X 10.8.x (Mountain Lion) 、 Mac OS X 10.9.x (Mavericks)

#### ハードウェア

- Mac® Intel®プロセッサ
- 2GB以上のRAM
- 2GBのハードディスクの空き容量

#### オプション

- アクティベーションのためのインターネット接続
- DVDからのインストールのためのDVD-ROMドライブ(ダウンロードからのインストールには不要)

#### 必要システム構成: Windows

#### ソフトウェア

- Microsoft® Windows® 7 (32ビットおよび64ビット) SP1またはWindows 8 (32 ビットおよび64ビット) またはWindows 8.1 (32ビットおよび64ビット)
- Microsoft .NET Framework 4

#### ハードウェア

- 2GB以上のRAM
- 2GBのハードディスクの空き容量
- SSE3命令セットをサポートするマルチコアのプロセッサ

#### オプション

• アクティベーションのためのインターネット接続

• DVDからのインストールのためのDVD-ROMドライブ(ダウンロードからのインストー ルには不要)

# インストール: Mac OS

QuarkXPressをインストールするには、下記の手順に従ってください。

- 1 ウィルス防御ソフトウェアをすべて無効にします。コンピュータへのウィルス感染が心 配な場合は、インストーラファイルでウィルスチェックを実行してからウィルス検出ソ フトウェアを無効にしてください。
- 2 インストーラアイコンをダブルクリックし、画面の指示に従って操作します。

#### インストール後のファイルの追加: Mac OS

インストール後にファイルを追加するには、インストーラアイコンをダブルクリックし ます。**カスタムインストール**リストを使用して、インストールするアイテムを選択しま す。

# インストール: Windows

QuarkXPressをインストールするには、下記の手順に従ってください。

- 1 ウィルス防御ソフトウェアをすべて無効にします。コンピュータへのウィルス感染が心 配な場合は、インストーラファイルでウィルスチェックを実行してからウィルス検出ソ フトウェアを無効にしてください。
- 2 インストーラアイコンをダブルクリックし、画面の指示に従って操作します。

#### サイレントインストールの実行

サイレントインストール機能により、段階的な指示に従って操作しなくても、ネットワークを介してQuarkXPressをコンピュータにインストールできます。この機能は、手動でのインストールが煩雑な大規模なグループインストールの場合に便利です。

#### サイレントインストールの準備: Windows

Windowsユーザーがコンピュータでサイレントインストールを実行できるようにするに は、管理者は下記の変更を行う必要があります。

- インストーラが入っているディスクまたはディスクイメージのすべてをローカルハード ディスクの空のフォルダにコピーします。
- 2 インストーラのローカルコピーを使用して、QuarkXPressをローカルハードディスクに インストールします。インストーラにより、インストーラが配置されているフォルダ に"setup.xml"ファイルが作成されます。
- 3 テキストエディタで"silent.bat"ファイルを開き、次の"setup.xml"ファイルのパスが最初 の行にあることを確認します。'[network path of setup.exe file]' /s /v'/qn'
- **4** QuarkXPressのインストールを許可されたユーザーに対してインストーラおよび"setup.xml"ファイルが入っているフォルダを共有します。

#### サイレントインストールの実行: Windows

Windowsでサイレントインストールを実行するには、エンドユーザーは下記の手順に 従ってください。

- 1 "setup.xml"ファイルと"silent.bat"ファイルが入っている共有フォルダに移動します。
- 2 "silent.bat"ファイルをダブルクリックし、画面の指示に従って操作します。

#### インストール後のファイルの追加: Windows

インストール後にファイルを追加するには、下記の手順に従ってください。

- 1 "setup.exe"アイコンをダブルクリックします。
  - **設定**ダイアログボックスが表示されます。
- **2 次へ**をクリックします。

プログラムのメンテナンス画面が表示されます。

- **設定**をクリックしてインストールするファイルを選択します。新しいファイルをインス トールするか、既にインストール済みのファイルを削除できます。
- 修復をクリックして、インストール済みファイルに関連した小さな問題を訂正します。 このオプションは、ファイル、ショートカット、またはレジストリエントリが不足した り壊れたりした場合に使用してください。
- 3 次へをクリックします。
  - 前のダイアログボックスで設定をクリックした場合は、カスタムセットアップ画面が表示されます。必要に応じて変更し、次へをクリックします。プログラムを変更する準備ができました画面が表示されます。
  - 前のダイアログボックスで修復をクリックした場合は、プログラムを修復する準備ができました画面が表示されます。
- **4 インストール**をクリックします。
- 5 プロセスが完了したことを示すメッセージが表示されたら、完了をクリックします。

# アップグレード

QuarkXPressをこのバージョンにアップグレードするには、下記の手順に従ってください。

- 1 ウィルス防御ソフトウェアをすべて無効にします。コンピュータへのウィルス感染が心 配な場合は、インストーラファイルでウィルスチェックを実行してからウィルス検出ソ フトウェアを無効にしてください。
- 2 インストーラアイコンをダブルクリックし、画面の指示に従って操作します。
- Windows: バリデーションコード画面が表示されたら、インストールタイプドロップ ダウンメニューでアップグレードを選択します。アップグレードバリデーションコード が分かっている場合は、バリデーションコードを入力してくださいフィールドに値を入 力します。アップグレードバリデーションコードが不明な場合は、バリデーションコー ドの取得をクリックしてQuarkウェブサイトに移動し、画面上の指示に従ってバリデー ションコードを取得してから、バリデーションコードを入力してくださいフィールドに バリデーションコードを入力します。
- Mac OS X: この時点ではバリデーションコードは要求されません。アプリケーション を初めて起動したときに要求されます。
- 3 Continue (続ける) をクリックし、画面の指示に従って操作します。
- ➡ インストーラにより、新しいQuarkXPressがインストールされます。以前のバージョン との置き換えは行われません。

# QLAによるインストールまたはアッ プグレード

Quark® License Administrator (QLA) は、ライセンス販売されるQuark製品を管理 するためのソフトウェアです。教育サイトライセンスまたは商用サイトライセンス サイ トライセンス製品を購入した場合は、QuarkXPressの購入時にQLA CD-ROMを受け取 ります。QLAは、QuarkXPressをインストールする前に、ネットワーク上にインストー ルする必要があります。

QLAが既にインストールされているときにQuarkXPressのインストールを開始すると、 登録情報の入力後に**ライセンスサーバーの詳細**ダイアログボックスが表示されます。イ ンストールを始める前に、下記のフィールドに値を入力するために必要な情報があるか 確認してください。

- ライセンスサーバーのホスト名/IPアドレス: ライセンスサーバーとして指定したサーバーのIPアドレスまたはサーバー名を入力します。ライセンスサーバーは、ライセンスクライアントからの要求を処理します。
- ライセンスサーバーのポート:ライセンスサーバーのポートの値を入力します。この番号は、QLAソフトウェアをオンライン登録するときに決定されます。ライセンスサーバーのポートは、ライセンスサーバーがフローを要求するときに使用するポートです。
- バックアップライセンスサーバーのホスト名/IPアドレス:バックアップライセンスサーバーとして指定したサーバーのIPアドレスまたはサーバー名を入力します。
- バックアップライセンスサーバーのポート:バックアップライセンスサーバーのポートの値を入力します。

登録

ご使用のアプリケーションを登録するには、クォーク社のウェブサイト(「*Quarkへの* 連絡」を参照)の「オンライン登録」ページを参照してください。オンライン登録でき ない場合は、連絡先について「*Quarkへの連絡*」を参照してください。

アクティブ化

- シングルユーザー向けのQuarkXPressを使用する場合は、それをアクティブ化する必要 があります。起動時にQuarkXPressをアクティブ化するには、**今すぐアクティブ化** (Windows)または**続ける**(Mac OS X)をクリックします。
- 起動時にQuarkXPressをアクティブ化しない場合には、**キャンセル**をクリックします。 QuarkXPressには、ユーザーがアクティブ化するまで、アプリケーションの起動のたび にアクティブ化のオプションが表示されます。
- QuarkXPressをアクティブ化しない場合は、インストール後30日間使用できます。30日が経過すると、製品はデモンストレーション版モードで動作し、製品版として実行するにはアクティブ化しなければならなくなります。
- オンラインでアクティブ化できない場合は、連絡先について「Quarkへの連絡」を参照 してください。

### アンインストール

アンインストーラは、アプリケーションを実行中のインスタンスを検出すると警告を表示 します。アンインストールを開始する前に、アプリケーションを終了してください。

#### アンインストール: Mac OS

QuarkXPressをアンインストールするには、ハードドライブの"Applications"フォルダ (またはQuarkXPressをインストールしたフォルダ)を開き、そのQuarkXPressフォル ダをごみ箱にドラッグします。

#### アンインストール: Windows

QuarkXPressをアンインストールするには、下記の手順に従ってください。

- 1 スタート > すべてのプログラム > QuarkXPress > アンインストールを選択します。
- 2 はいをクリックします。アンインストーラがアンインストールに必要な情報を収集し、 QuarkXPressアプリケーションフォルダの内容が削除されることを示す警告が表示され ます。
- 3 はいをクリックして続行するか、いいえをクリックしてキャンセルします。
- ➡ インストーラをもう一度実行してアンインストールすることもできます。

### Quarkへの連絡

サポートポータルでは、サポートチケットの記録、チケットの追跡、状況通知の取得、 テクニカルサポート担当者とのチャット、ナレッジベースの検索、製品ドキュメントへ のアクセスが可能です。

QuarkXPressやApp StudioからQuarkのエンタープライズソリューションまで、すべてのQuarkのソフトウェアからドキュメントに直接アクセスして、いつでも問題の答えを見つけることができます。また、保守契約を契約中のお客様は、サポートポータル経由またはお電話でQuarkのサポートチームを利用することもできます。

Quarkのお客様であり、保守契約やサポート契約を契約している場合は、お客様の登録 済み電子メールアドレスでアカウントが作成されています。サポート契約を契約してい ない場合でも、1回分のサポートを購入して問題を解決できます。サポート付きの製品を 購入または登録した場合、最初の90日間はサポートは無料です。

#### 南北アメリカ

詳細は、Quarkのサポートウェブサイト*www.quark.com/support*を参照してください。

#### 南北アメリカ以外の国々

南北アメリカ以外の国では、以下のサイトでサポートアカウントにアクセスしてください。

サポートウェブサイト

- フランス -www.quark.com/fr/support
- ドイツ www.quark.com/de/support

# 法律上の注記

©2022 Quark Software Inc. and its licensors.All rights reserved.

次の米国特許によって保護されています。5,541,991、5,907,704、6,005,560、6,052,514、6,081,262、6,633,666 B2、6,947,959 B1、6,940,518 B2、7,116,843、7,463,793およびその他の出願中の特許。

Quark、Quarkロゴ、QuarkXPress、QuarkCopyDeskは、Quark Software Inc.と Quark関連会社の米国およびその他各国における商標または登録商標です。その他のす べての商標は、それぞれの所有者に帰属します。